# PROCEDURA PER IL TRASFERIMENTO DI DOCUMENTAZIONE RISERVATA:

- per trasferimenti in corso d'anno;
- al cambio di istituto al termine della scuola primaria e al termine della scuola secondaria di primo grado.

La schermata che compare quando si entra nel PEI o nel PDP dello studente presenta il nuovo pulsante "**INVIO DATI**" di colore azzurro (come evidenziato nella figura 1). <u>Il pulsante sarà attivo a partire dal 18 febbraio 2019.</u>

Questo pulsante ha lo scopo di eseguire trasferimenti dei dati **a partire dalla scuola di provenienza verso la scuola di destinazione** dello studente.

È quindi la scuola dove attualmente è presente l'alunno che invia i dati alla futura scuola.

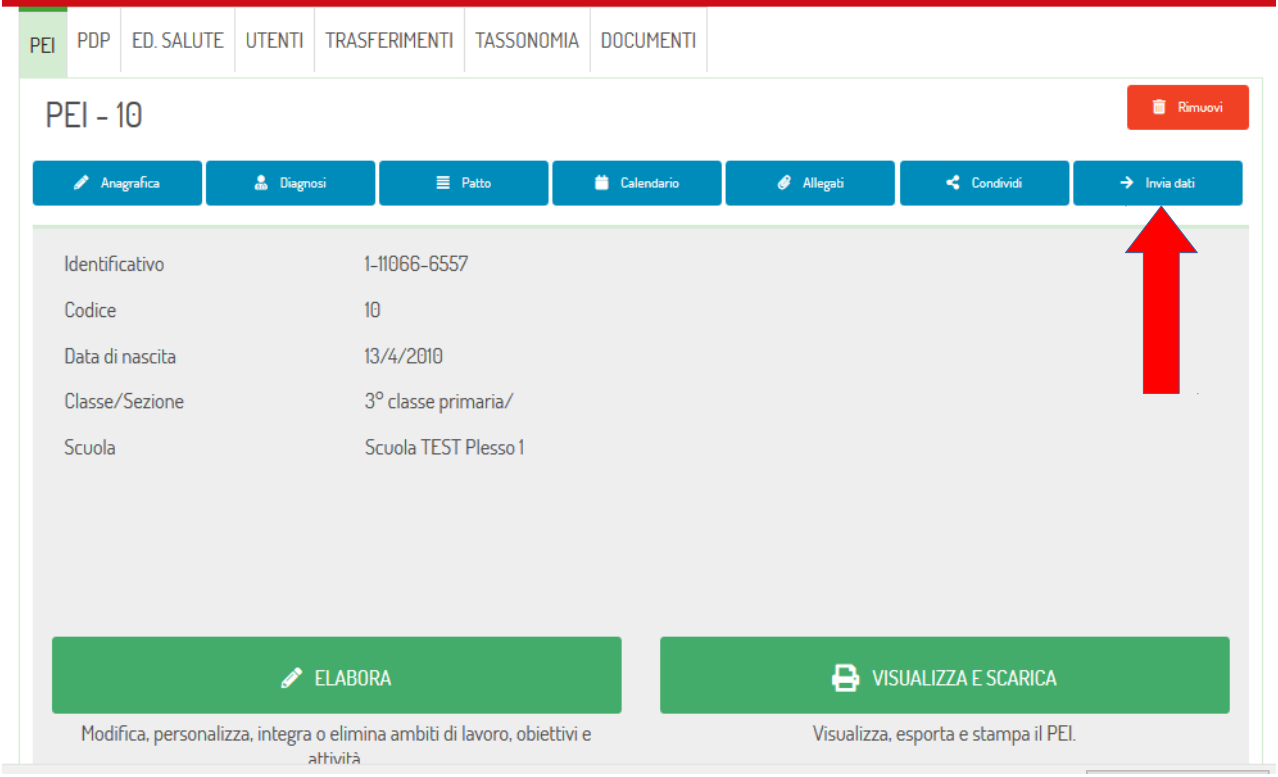

## (Figura 1)

L'utilizzo di questo nuovo pulsante è consentito SOLO agli utenti con il ruolo di:

- Dirigenti di istituto
- Amministrativi
- Referenti BES

Cliccando sul pulsante "INVIA DATI" compare la seguente schermata (figura 2)dove viene richiesto di selezionare due informazioni:

- istituto comprensivo di destinazione;
- anno scolastico

|                                                                                                    | Scuola Test • 🛛 🚨 🕛 Autonome Provincia<br>Provinz<br>Biotrico<br>Biotrico                                                                                    |
|----------------------------------------------------------------------------------------------------|----------------------------------------------------------------------------------------------------|
| PEI PDP ED. SALUTE UTENTI TRASFERIMENTI TASSONOMIA DOC                                                                                                    | UMENTI                                                                                                    |
| STUDENTE: 13445457 / TRASFERIMENTO                                                                                                    |                                                                                                    |
| Trasferimento dello studente                                                                                                    |                                                                                                    |
| Selezionare l'istituto in cui si trasferirà lo studente e l'anno scolastico di trasferi<br>immediatamente. Se si selezionerà l'anno scolastico successivo l'istituto di dest<br>trasferimento effettivo avverrà solo al termine dell'anno scolastico. | mento. Se verrà selezionato l'anno scolastico corrente i dati saranno inviati<br>inazione avrà la possibilità di accedere agli allegati dello studente ma il |
| -Istituto comprensivo:                                                                                                    | •                                                                                                    |
| •Anno scolastico:                                                                                                    | •                                                                                                    |
| *campi obbligatori 🔀 Salva 🏷 Annulla                                                                                                    |                                                                                                    |

(Figura 2)

- <u>In funzione dell'anno scolastico selezionato si otterranno due comportamenti</u> <u>differenti:</u>
  - Anno scolastico corrente (trasferimento in corso d'anno): tutti i dati dello studente vengono immediatamente trasferiti alla scuola di destinazione.
    Gli utenti della scuola di destinazione abilitati all'operazione (dirigente, amministrativi, referenti BES) della riceveranno una notifica via mail della presenza dei nuovi dati in elenco studenti.
    Il trasferimento non è revocabile. In caso di errore sarà necessario contattare la scuola nella quale lo studente è stato trasferito per chiedere un trasferimento verso la scuola originaria.
    - Tale operazione comporta l'invio immediato della documentazione: il codice dello studente e la relativa documentazione spariscono dall'elenco dei codici della scuola di provenienza per comparire in quello della scuola di destinazione.
    - o Anno scolastico successivo (al cambio di istituto al termine della scuola primaria e al termine della scuola secondaria di primo grado): la scuola di destinazione vedrà l'avviso di trasferimento nella sezione "TRASFERIMENTI" (come evidenziato nella ifigura). Da tale sezione potrà accedere ai documenti dello studente. Gli utenti scuola di destinazione abilitati all'operazione (dirigente, amministrativi, referenti BES) riceveranno una mail di notifica che avverte del trasferimento. Il trasferimento **è revocabile** infatti, i dati dello studente rimarranno visibili alla scuola di provenienza fino alla fine dell'anno scolastico. In questo periodo se ci fossero delle variazioni sarà sufficiente accedere alla sezione di trasferimento e specificare una nuova scuola di destinazione o impostare il campo vuoto per annullare il trasferimento e mantenere lo studente nella scuola attuale.

In entrambi i casi le seguenti informazioni verranno rimosse:

- Plesso
- Sezione

Sarà la scuola di destinazione a doverle compilare.

# Sezione Trasferimenti

La sezione è accessibile dalla barra in alto del menu principale (Figura 3).

Nel caso in cui avvenga un trasferimento in corso d'anno in questa sezione non compare nulla.

La sezione presenta le informazioni relative alle richieste di trasferimento e agli avvisi di

trasferimento che diventeranno effettivi con il passaggio di anno scolastico.

| PEI                                                                                                    | PDP                                        | ED. SALUTE           | UTENTI | TRASFERIMENTI | TASSONOMIA  | DOCUMENTI |        |                     |   |  |  |
|----------------------------------------------------------------------------------------------------|--------------------------------------------|----------------------|--------|---------------|-------------|-----------|--------|---------------------|---|--|--|
| A                                                                                                    | Avvisi di trasferimento da altri istituti. |                      |        |               |             |           |        |                     |   |  |  |
| Nella tabella sono riportati gli avvisi di trasferimento inseriti da altri istituti. Prima dell'inizio del nuovo anno scalastico è possibile accedere ai documente ello studente. Dopo il passaggio di anno scolastico sarà possibile compilare il PEI/PDP dello studente.                                   |                                            |                      |        |               |             |           |        |                     |   |  |  |
| ID                                                                                                    | I                                          | Data                 |        | Codio         | te studente | Aalla s   | cuola  | e-mail utente invio |   |  |  |
| 17                                                                                                    | ć                                          | 2019-02-06 09:38:55  |        |               | [_1234      | Scuola    | Test 2 | info@mbuccio.it     | Ø |  |  |
| * Pagine: 1 - Elementi: 1       Richieste di trasferimento verso altri istituti.      In questa tabella sono elencate le richieste di trasferimento degli studenti da parte di altri istituti. Approvando le richieste tutti i dati dello studente potranno essere trasferiti al nuovo Istituco Comprensivo. |                                            |                      |        |               |             |           |        |                     |   |  |  |
| ID                                                                                                    |                                            | Data Codice studente |        |               |             |           |        | e-mail richiedente  |   |  |  |
|                                                                                                    |                                            |                      |        |               |             |           |        |                     |   |  |  |

## (Figura 3)

Per gli **avvisi di trasferimento da altri istituti** è possibile accedere agli allegati presenti per lo studente. Inoltre, viene riportata la mail dell'utente che ha inserito l'avviso di trasferimento e la scuola da cui proviene per poter gestire contatti o richieste di informazioni ulteriori.

Cliccando sull'icona "allegati" sarà possibile visualizzare gli allegati predisposti dalla scuola di origine (come evidenziato nella figura 4).

|                                                    | Scuola Test - |  |  |  |  |  |  |  |  |
|----------------------------------------------------|---------------|--|--|--|--|--|--|--|--|
| PEI PDP ED. SALUTE UTENTI TRASFERIMENTI TASSONOMI, | A DOCUMENTI   |  |  |  |  |  |  |  |  |
| TRASFERIMENTI / AVVISO DI TRASFERIMENTO 17         |               |  |  |  |  |  |  |  |  |
| Visualizzaza allegati richiesta                    |               |  |  |  |  |  |  |  |  |
| Codice Studente: TEST_1234                         |               |  |  |  |  |  |  |  |  |
| Diagnosi:                                          |               |  |  |  |  |  |  |  |  |
| Profilo dinamico funzionale:                       |               |  |  |  |  |  |  |  |  |
| Consenso privacy:                                  |               |  |  |  |  |  |  |  |  |
|                                                    |               |  |  |  |  |  |  |  |  |

## (Figura 4)

Nella sezione **Richieste di trasferimento verso altri istituti** (Figura 5) della scuola di origine compare un inserimento quando la scuola di destinazione prova a creare un documento (PEI o PDP) prima che avvenga il trasferimento dei dati tramite la procedura sopra descritta. Ovvero quando la scuola di destinazione cerca di creare un documento con il codice di uno studente che appartiene ancora alla scuola di origine.

| 'EI F                                                                                                    | DP ED               | SALUTE | UTENTI | TRASFERIMENTI | TASSONOMIA              | DOCUMENTI            |  |                    |  |  |  |  |
|----------------------------------------------------------------------------------------------------|---------------------|--------|--------|---------------|-------------------------|----------------------|--|--------------------|--|--|--|--|
| Avvisi di trasferimento da altri istituti.                                                                                                    |                     |        |        |               |                         |                      |  |                    |  |  |  |  |
| Vella tabella sono riportati gli avvisi di trasferimento inseriti da altri istituti. Prima dell'inizio del nuovo anno scalastico è possibile accedere ai documenti dello studente. Dopo il passaggio di anno scolastico sarà possibile compilare il PEI/PDP dello studente. |                     |        |        |               |                         |                      |  |                    |  |  |  |  |
| ID                                                                                                    | Data Co             |        |        |               | ce studente             | tudente Aalla scuola |  |                    |  |  |  |  |
| 17                                                                                                    | 2019-02-06 09:38:55 |        |        |               | TEST_1234 Scuola Test 2 |                      |  | info@mbuccio.it 🧳  |  |  |  |  |
| Pagine: 1 - Elementi: 1<br>Richieste di trasferimento verso altri istituti.                                                                                                    |                     |        |        |               |                         |                      |  |                    |  |  |  |  |
| In questa tabella sono elencate le richieste di trasferimento degli studenti da parte di altri istituti. Approvando le richieste tutti i dati dello studente potranno<br>essere trasferiti al nuovo Istituco Comprensivo.                                                   |                     |        |        |               |                         |                      |  |                    |  |  |  |  |
| ID                                                                                                    | Da                  | ita    | Codic  | e studente    |                         | Dalla scuola         |  | e-mail richiedente |  |  |  |  |
|                                                                                                    |                     |        | κ.,    |               |                         |                      |  |                    |  |  |  |  |

#### (Figura 5)

In questo caso alla scuola di destinazione che prova a creare il documento con un codice in uso in un altra scuola, compare la seguente schermata (Figura 6)

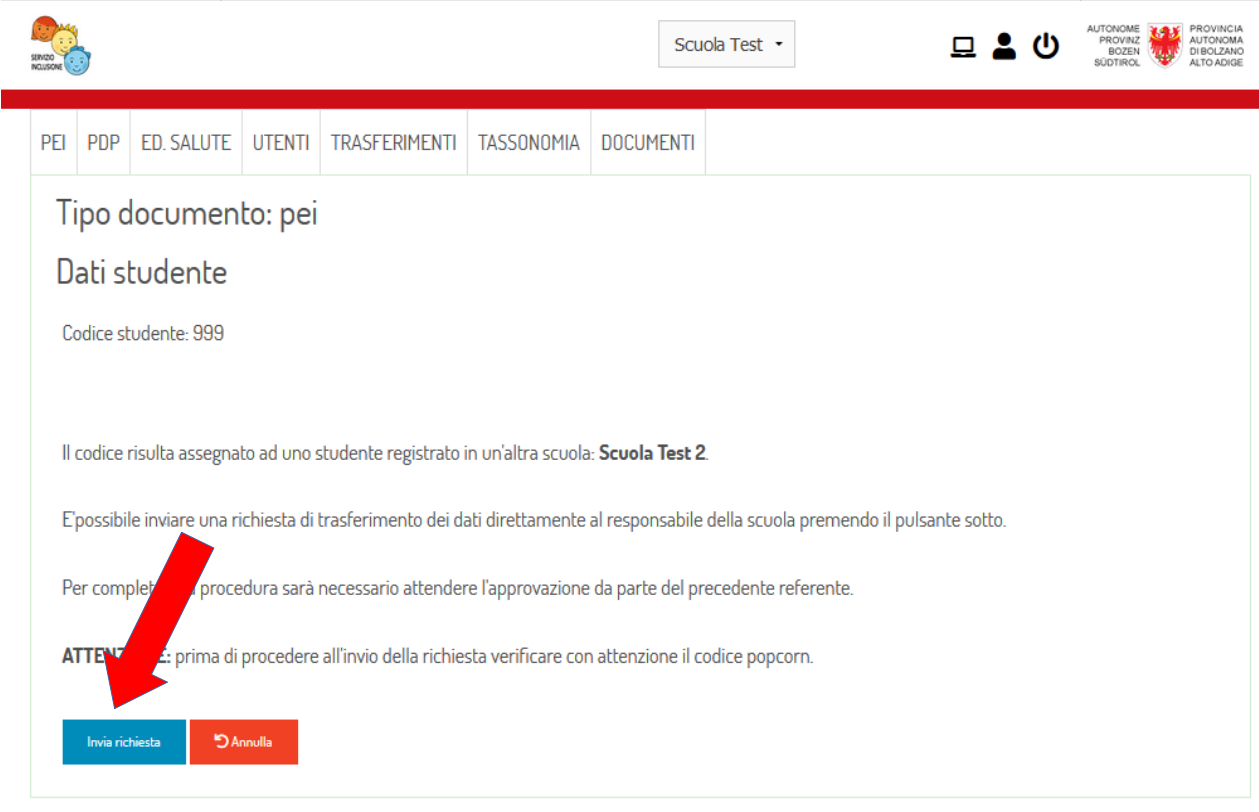

(Figura 6)

La scuola di destinazione deve cliccare sul pulsante "INVIA RICHIESTA".

Cliccando su questo pulsante si apre una piccola finestra che chiede se si è sicuri di procedere con l'operazione .

Se tutto è stato eseguito correttamente si apre una finestra dove sono riportate alcune informazioni (Figura 7).

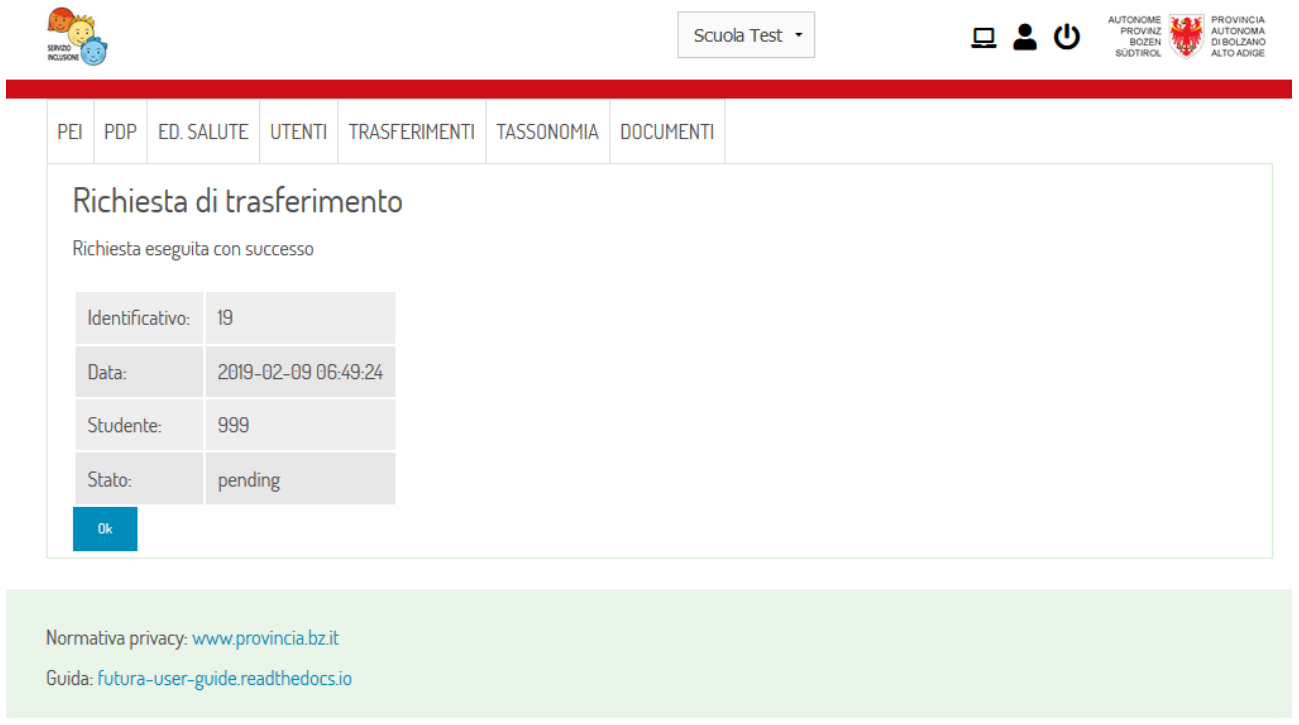

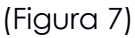

A questo punto la scuola di provenienza nella sezione "TRASFERIMENTI" alla voce Richieste di trasferimento verso altri istituti vede un inserimento (Figura 8).

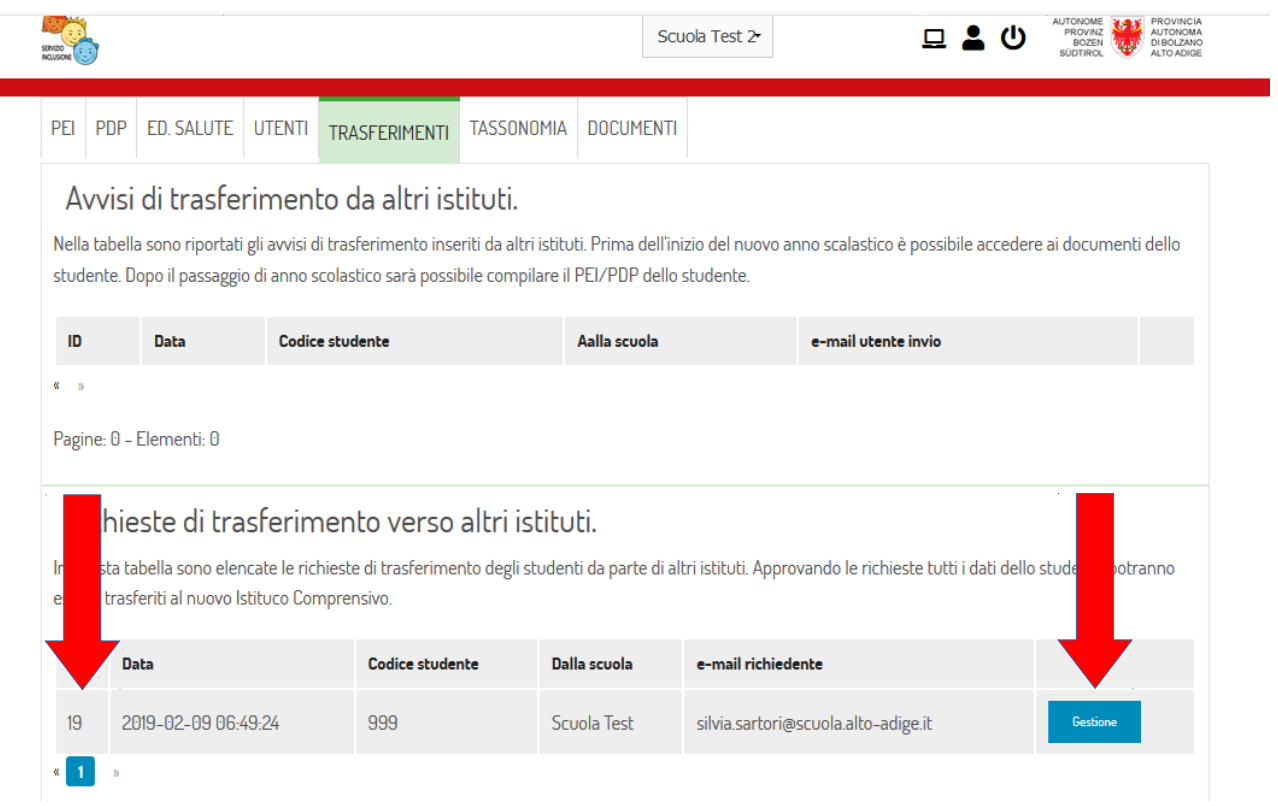

## (Figura 8)

Cliccando sul pulsante "GESTIONE" la scuola di provenienza ha tre possibilità (Figura 9):

- approvare
- approvare solo gestione non documenti
- rifiutare (rifiutando la richiesta, si impedisce alla scuola di destinazione di gestire qualsiasi tipo di informazione per lo studente)

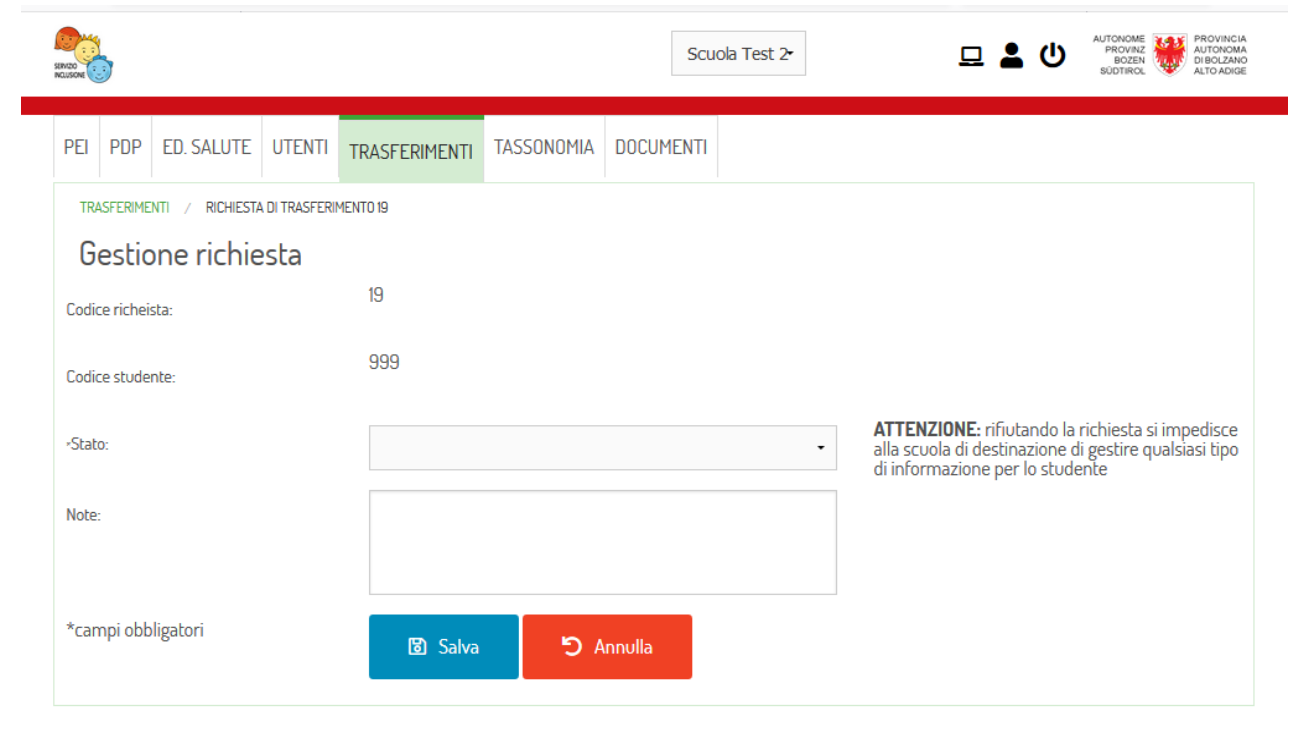

(Figura 9)

Nel momento in cui si approva il passaggio delle informazioni, nella sezione

"TRASFERIMENTI" alla voce Richieste di trasferimento verso altri istituti sparisce la scritta (Figura 10).

| SERVIZO<br>NGLISONE                                                                                                    |                                                                                                    |                           |                 |               |              | Scut         | ola Test 2• |                    | 묘 🛓 | ወ | AUTONOME<br>PROVINZ<br>BOZEN<br>SÜDTIROL | PROVINCIA<br>AUTONOMA<br>DI BOLZANO<br>ALTO ADIGE |
|----------------------------------------------------------------------------------------------------|----------------------------------------------------------------------------------------------------|---------------------------|-----------------|---------------|--------------|--------------|-------------|--------------------|-----|---|------------------------------------------|---------------------------------------------------|
| PEI                                                                                                    | PDP                                                                                                    | ED. SALUTE                | UTENTI          | TRASFERIMENTI | TASSONOMIA   | DOCUMENTI    |             |                    |     |   |                                          |                                                   |
| Av<br>Nella<br>stud                                                                                                    | Avvisi di trasferimento da altri istituti.<br>Nella tabella sono riportati gli avvisi di trasferimento inseriti da altri istituti. Prima dell'inizio del nuovo anno scalastico è possibile accedere ai documenti dello<br>studente. Dopo il passaggio di anno scolastico sarà possibile compilare il PEI/PDP dello studente. |                           |                 |               |              |              |             |                    |     |   | ienti dello                              |                                                   |
| ID                                                                                                    |                                                                                                    | Data                      | Codice studente |               |              | Aalla scuola |             | e-mail utente      |     |   |                                          |                                                   |
| Pagi                                                                                                    | ne: 0 -<br>ichie                                                                                                    | Elementi: 0<br>ste di tra | sferim          | nento verso   | altri istitu | ti.          |             |                    |     |   |                                          |                                                   |
| In questa tabella sono elencate le richieste di trasferimento degli studenti da parte di altri istituti. Approvando le richieste tutti i dati dello studente potranno essere trasferiti provo Istituco Comprensivo. |                                                                                                    |                           |                 |               |              |              |             |                    |     |   |                                          |                                                   |
| ID                                                                                                    |                                                                                                    | ıta                       | Codic           | e studente    |              | Dalla scuola |             | e-mail richiedente |     |   |                                          |                                                   |
| « »<br>Pagi                                                                                                    | ne: 0 -                                                                                                    | Elementi: 0               |                 |               |              |              |             |                    |     |   |                                          |                                                   |
| igu                                                                                                    | ra 1                                                                                                    | <b>C)</b>                 |                 |               |              |              |             |                    |     |   |                                          |                                                   |

A questo punto automaticamente il documento (PEI o PDP) compare nella schermata della scuola che lo aveva richiesto (scuola di destinazione) e non compare più tra i documenti della scuola di provenienza.

#### Email di notifica

Sia per trasferimenti in corso d'anno sia al cambio di istituto al termine della scuola primaria e al termine della scuola secondaria di primo grado gli utenti con l'accesso di Dirigente – Amministrativo – Referente BES ricevono delle e-mail di notifica.(Figura 7)